## 教务系统成绩录入操作步骤

步骤一:设置教学班成绩录入比例,操作路径:成绩→成绩比例设置【教师】

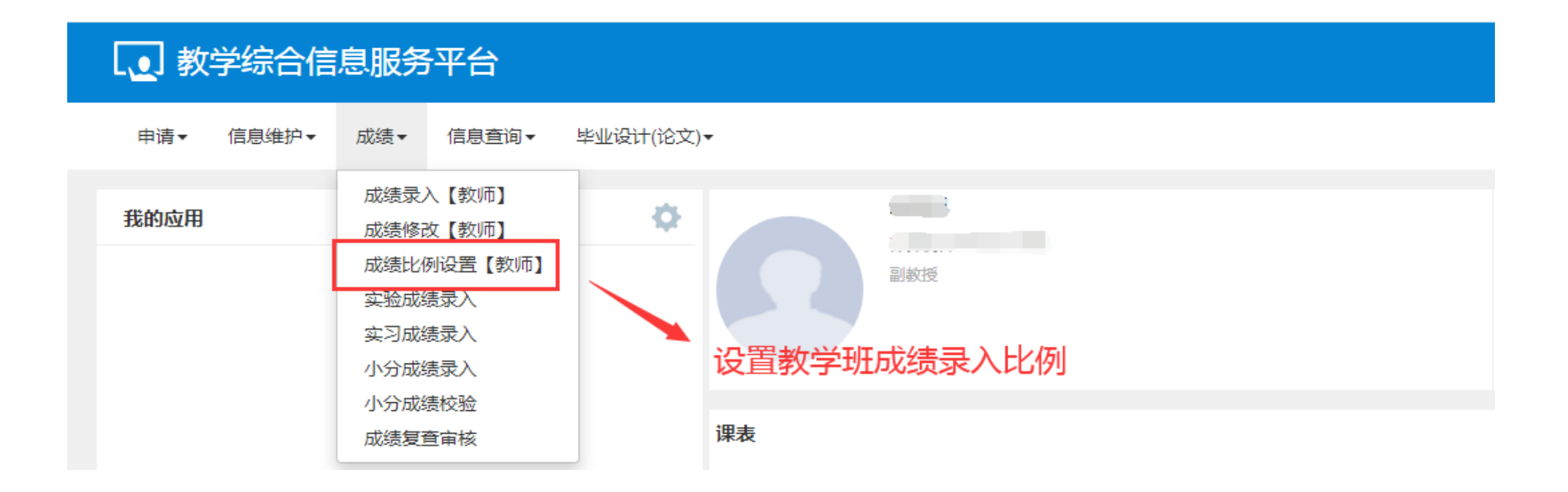

**步骤二:**在成绩比例设置【教师】界面,勾选要设置的教学班,然后点击设置,即可设置成绩分项比例和计分级制,设置完成后点击确定,设置成功。

| 成    | 绩比例设置【教师】      |        |            |     |                      |          |             |            |                                  |            |         |
|------|----------------|--------|------------|-----|----------------------|----------|-------------|------------|----------------------------------|------------|---------|
| 1. 勾 | 」选要设置成绩分项比     | 公例和计分  | 级制的教学班     |     |                      |          |             |            |                                  | 2.点击设置按钮   | ◆ 设置    |
|      | <b>学年</b> 2020 | )-2021 |            | ¥   |                      | 学期 1     |             |            | Y                                | 课程         |         |
|      |                |        |            | 成绩分 | 项比例维护                |          |             | <b>•</b> × |                                  |            | 查询      |
|      | 教学班名称          | 校区     | 开课学院       | 修改的 | 内容: <b>《分项比例 》</b> 分 | 项级制      |             |            | -课时间 教学地<br>15-8节(9-15周) 1-23机房计 | -23机磨      | *       |
|      | 高级语言程序设计-0003  | 南湖校区   | 计算机科学与技术学院 |     | 成绩分项名称               | 成绩分项比例   | 成绩分项比例范围    | 选择计分级制     | 1-2节{3-4周,8-1 博2-A103;博          | 2-A103;博2· |         |
|      | 算法概论-0001      | 南湖校区   | 计算机科学与技术学院 | 1   | 平时                   | 70       | 0-100       | 二级制 🔻      | 3-4节{11-18周} 博4-B106;博4          | 4-B106     |         |
|      |                |        |            | 2   | 期中                   | 0        | 0-100       | 二级制 🔻      |                                  |            |         |
|      |                |        |            | 3   | 实验                   | 0        | 0-100       | 二级制 🔻      |                                  |            |         |
|      |                |        |            | 4   | 期末                   | 30       | 0-100       | □级制 ▼      |                                  |            |         |
|      |                |        |            |     | _                    |          |             | 确定关闭       |                                  |            |         |
|      |                |        |            |     | 3.设置比(               | 列 4.设    | 置级制         |            | 🍗 5.点击确定,                        | 保存设置       |         |
|      |                |        |            |     |                      | K ()   1 | 共1页  🔊 🕅 15 | T          |                                  |            | 1-3 共3条 |

## **注意**:如果该教学班之前录入过成绩(无论全部录入还是部分录入),都需要进入到该教学班成绩录入界面,点击左侧黄色条框,进行修改成绩分项比例和计分级制。

| 当前课程成绩                                                                            | 分项 / 阶段        | 信息         |                        |                        |              | >        |               |      |            |              |               |             |           |          |
|-----------------------------------------------------------------------------------|----------------|------------|------------------------|------------------------|--------------|----------|---------------|------|------------|--------------|---------------|-------------|-----------|----------|
| 成绩登分说明                                                                            | : <u>学生标记对</u> | 照信息;学号后    | 加+号表示可加分。              |                        |              |          |               |      |            |              |               |             |           |          |
| 成绩分项                                                                              | 分项比例           | 成绩录入状<br>态 | 成绩录入开始时间               | 成绩录入结束时间               | 成绩分项录入级<br>制 |          |               |      |            |              |               |             | 学生人数      | 2:67人    |
| 🛛 【 平时 】                                                                          | 30 %           | 录入         | 2021-01-04<br>09:21:30 | 2021-01-31<br>23:55:45 | 百分制 🔻        | _        | > 3.修改级制      |      | ◆ 返回       | ▲ 保存 土 提交    | <b>办</b> 下载模板 | <b>進</b> 导入 | 🔒 试卷分析打印  | ▲ 打印     |
| 🔤 【 期中 】                                                                          | 0 %            | 录入         | 2021-01-04<br>09:21:30 | 2021-01-31<br>23:55:45 | 百分制 🔻        | 当前理      |               |      | 自动保存       | ₹: ◎30分钟 ◎20 | )分钟 ⑧10分      | 钟 (自定)      | 义: 12分钟 ▼ | 06:01    |
| 🔲 【 实验 】                                                                          | 0 %            | 录入         | 2021-01-04<br>09:21:30 | 2021-01-31<br>23:55:45 | 百分制          | ◎程成法     | ✔ 平时 (30%)    |      | ✔ 期末 (70%) |              |               | 总诩          | P C       | 备注       |
| 🖉 【 期末 】                                                                          | 70 %           | 录入         | 2021-01-04<br>09:21:30 | 2021-01-31<br>23:55:45 | 百分制 🔻        | · 须分 项 / |               |      |            |              |               |             |           | <b>T</b> |
|                                                                                   |                |            |                        | 🖌 调整比例                 | 列 ڬ 调整级制     | /        | 4.点击调整级制,级制修改 | 如可生效 |            |              |               |             |           | <b>T</b> |
| <ul> <li>● 优秀</li> <li>● 良好</li> <li>● 中等</li> <li>● 及格</li> <li>● 不及格</li> </ul> | ♥<br>後改分项      | 五级制<br>比例  | I成绩各成绩段学生<br>2.点击调     | 些比例<br>整比例,比例          | 修改即可生效       | 信息 锁定 0  |               |      |            |              |               |             |           | T<br>T   |
|                                                                                   |                |            |                        |                        |              | 录        |               |      |            |              |               |             |           | ¥        |

## 步骤三:录入教学班成绩,操作路径:成绩→成绩录入【教师】

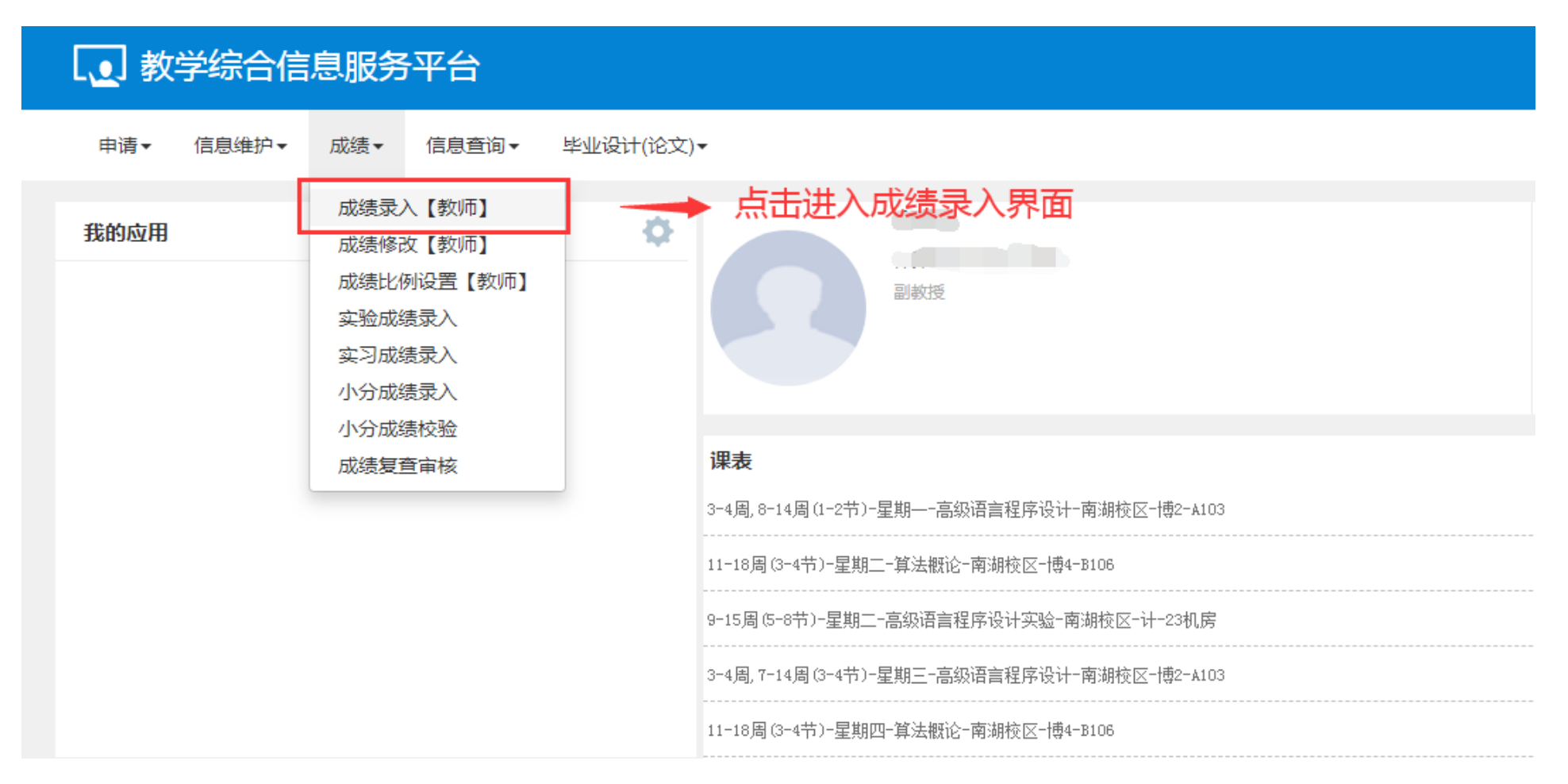

步骤四:在成绩录入【教师】界面,选择要录入成绩的教学班(如果该教学班录入状态是锁定,请联 系学院教学管理办公室设置),输入课程密码(由学院教学管理办公室提供),即可进入成绩录入界面。

| 确认录入   | 、状态为"录入"            |                       |                  |    |                                                                                                    |                           |                  |           |           |        |       |
|--------|---------------------|-----------------------|------------------|----|----------------------------------------------------------------------------------------------------|---------------------------|------------------|-----------|-----------|--------|-------|
| 心成绩录入  | 、课程信息:录入[3],提交[3    | 3]                    |                  |    |                                                                                                    |                           |                  |           |           |        |       |
| 录入状态 ᅌ | 提交时间                | 课程信息                  | 考核方式             | 人数 | 教学班                                                                                                    | 教学班组成                     |                  | 学年        | 学期        | 临时提交结果 | 上课学   |
| 是交     | 2020-05-25 09:41:38 |                       |                  | 5  |                                                                                                    | 计算机科学与技术2017-01班;计算机科学    | 学与技术2017-02班;计算机 | 2019-2020 | 2         |        |       |
| 是交     | 2020-07-15 09:51:37 | 1                     | 考试               | 76 | and the second second s | 计算机科学与技术2017-04班;计算机科学    | 学与技术2017-05班     | 2019-2020 | 2         |        |       |
| 是交     | 2020-09-11 09:43:09 | •                     | 考试               | 33 |                                                                                                    | 计算机类2019-02班              |                  | 2019-2020 | 2         |        |       |
| 录入     |                     |                       | 考试               | 69 |                                                                                                    | 计算机类2020-03班;计算机类2020-04题 | I                | 2020-2021 | 1         |        |       |
| 录入     |                     |                       | 考试               | 67 |                                                                                                    | 计算机类2020-03班;计算机类2020-04现 | E                | 2020-2021 | 1         |        |       |
| 表入     |                     |                       | 考试               | 67 |                                                                                                    | 数据科学与大数据技术2018-01班;数据     | 科学与大数据技术2018-02  | 2020-2021 | 1         |        |       |
| ☞当前课程  | 言息: 算法概论;选课人数:(     | 67 ;星期二第3-4节{11-18周}; | 星期四第3-4节{11-18周} |    |                                                                                                    |                           |                  |           |           |        | 1-6 共 |
| 成绩分项   | 成绩分                 | 分项比例                  | 成绩录入状            | 态  | 成绩录入                                                                                                    | 开始时间                      |                  | 成绩录       | 入结束时间     | 间      |       |
| 【平时】   | 3                   | 0%                    | 录入               |    | 2021-01-04                                                                                                    | 09:21:30                  |                  | 2021-01   | -31 23:55 | :45    |       |
| 【期中】   | 29                  | 选择正常教学班               | 成绩录入 录入          |    | 3.输入课程密码 2021-01-04                                                                                                    | 09:21:30                  |                  | 2021-01   | -31 23:55 | :45    |       |
| 【实验】   | (                   | D%                    | 录入               |    | 2021-01-04                                                                                                    | 09:21:30                  |                  | 2021-01   | -31 23:55 | :45    |       |
| 【期末】   | 7                   | 0%                    | 录入               |    | 2021-01-04                                                                                                    | 09:21:30                  |                  | 2021-01   | -31 23:55 | 45     |       |
|        |                     |                       |                  |    |                                                                                                    |                           |                  |           |           |        |       |

## 步骤五: 成绩录入有两种方式: (1) 直接录入和 (2) 下载模板录入

(1) 直接录入方式:

|        |       | 成绩家     | <b>录入【教师】</b>               |                                 |                                       |                                          |            |                                       |                        |                 |         |
|--------|-------|---------|-----------------------------|---------------------------------|---------------------------------------|------------------------------------------|------------|---------------------------------------|------------------------|-----------------|---------|
|        | 1.点击; | 黄色条框,   | 查看分项成绩比例和                   | 级制信息                            |                                       |                                          | 7.成约<br>如果 | 责录入完成后 , 可点击保存或提交。<br>不再修改成绩即可点击提交。点击 | 注意点击保存后,<br>提交后,无法再修改。 | •               |         |
|        |       | 课程信息    | 息: 不动产估价<br>五第1-2节{         | (英语);星期一第1-2节<br>12周};星期五第1-2节( | 市{12周};星期一第1-2节{13<br>{13-16周,18周}    | 3-18周};星期三第3-4节{12周};星期三第3-4节{13-18周};星期 |            | <u> </u>                              | 学生                     | 、数: <b>3</b> 1人 |         |
|        | 2.设置总 | 急评成绩级:  | 制信息                         |                                 |                                       |                                          |            | ▶ 返回 ⊻ 保存 ᆂ 提交 🌩 下载模板                 | • 💄 导入 📄 试卷分析打         | 印 🔒 打印          |         |
| 日前     |       | 总评转换    | 9成: 百分制                     |                                 | ¥                                     | 4.设置自动保存时间                               | 间 🔶        | 自动保存: ③30分钟 ④20分钟 ④10;                | 分钟 ◎自定义: 12分钟 、        | 01:46           |         |
| 味程成    |       | 序号 🌣    | 班级↓                         | 学号↓                             | 姓名↓                                   | ☑ 平时 (30%)                               |            | ✔ 期末 (70%)                            | 总评                     | 备注              |         |
| 绩分     |       |         | 土地资源管理2018-02班              | 07182473                        |                                       |                                          |            |                                       |                        | •               |         |
|        | 3 占击  | "小齿轮" i | 土地资源管理2018-02班<br>公署学生夕苗排它扣 | 07182474                        |                                       |                                          |            |                                       |                        | 援考              |         |
| 阶段     | э.,ц  | 3       | 土地资源管理2018-02班              | 07182496                        | i i i i i i i i i i i i i i i i i i i | 「<br>」<br>「<br>こ<br>う<br>み ) Vut         | 山田士式/生     |                                       |                        | 免修              |         |
| 信息     |       | 4       | 土地资源管理2018-02班              | 07182497                        |                                       | <b>3. X X T</b>                          | 山舟小水坝      |                                       |                        | 作弊              |         |
| 勜      |       | 5       | 土地资源管理2018-02班              | 07182498                        |                                       |                                          |            |                                       |                        |                 |         |
| 定      |       | 6       | 土地资源管理2018-02班              | 07182510                        |                                       |                                          |            |                                       |                        |                 |         |
| =      |       | 7       | 土地资源管理2018-02班              | 07182512                        |                                       |                                          |            |                                       | 6.设置禁考、                | 作弊等备注           | E,系统默认为 |
| 求<br>入 |       | 8       | 土地资源管理2018-02班              | 07182518                        |                                       |                                          |            |                                       | 缓考的学生,                 | 请录入平田           | 寸成绩。    |
| 4      |       | 9       | 土地资源管理2018-02班              | 07182544                        |                                       |                                          |            |                                       |                        | •               |         |
| 保存     |       | 10      | 土地资源管理2018-02班              | 07182546                        |                                       |                                          |            |                                       |                        | •               |         |
| 0      |       | 11      | 土地资源管理2018-02班              | 07182548                        |                                       |                                          |            |                                       |                        | •               |         |
| 提      |       | 12      | 土地资源管理2018-02班              | 07182557                        |                                       |                                          |            |                                       |                        | •               |         |
|        |       | 13      | 土地资源管理2018-02班              | 07182559                        | 200                                   |                                          |            |                                       |                        | •               |         |

(2)下载模板录入方式:参照上述直接录入方式设置基础信息,点击下载模板,在模板中输入成绩, 然后点击导入,选择输入成绩的模板进行导入,导入完成后,检查学生成绩信息,无误后,即可点击 提交。

| 成绩录  | <b>表入【教师</b> 】 | ]                    |                                 |                                      |                                    |                       |                    |
|------|----------------|----------------------|---------------------------------|--------------------------------------|------------------------------------|-----------------------|--------------------|
| 课程信息 | <b>.</b>       | 不动产估价(寿<br>五第1-2节{12 | 英语) ;星期一第1-2节<br>(周);星期五第1-2节{1 | (12周);星期一第1-2节(13-18周)<br>3-16周,18周) | ;星期三第3-4节{12周};星期三第3-4节{13-18周};星期 | 1.点击下载模板 , 输入成绩 2.    | 点击导入,选择输入成绩的       |
|      |                |                      |                                 |                                      |                                    | ∽ 返回 🗹 保存 🛧 提交 🗘 下戴横樹 | 版 道导入 鲁试卷分析打印 鲁    |
| 总评转换 |                | 百分制                  |                                 | T                                    |                                    | 自动保存: ◎30分钟 ◎20分钟 ●10 | 0分钟 ◎自定义: 12分钟 ▼ 0 |
| 序号 🗘 | 班级             | Li I                 | 学号 🎼                            | 姓名↓                                  | ✔ 平时 (30%)                         | ☑ 期末 (70%)            | 总评 备注              |
| 1    | 土地资源管理         | 2018-02班             | 07182473                        |                                      |                                    |                       |                    |
| 2    | 土地资源管理         | 2018-02班             | 07182474                        |                                      |                                    |                       |                    |
| 3    | 土地资源管理         | 2018-02班             | 07182496                        |                                      |                                    |                       |                    |
| 4    | 土地资源管理         | 2018-02班             | 07182497                        |                                      |                                    |                       |                    |
| 5    | 土地资源管理         | 2018-02班             | 07182498                        |                                      |                                    |                       |                    |
| 6    | 土地资源管理         | 2018-02班             | 07182510                        |                                      |                                    |                       |                    |
| 7    | 土地资源管理         | 2018-02班             | 07182512                        |                                      |                                    |                       |                    |

**注意**: 成绩模板导入完成后,检查学生成绩,成绩无误后,点击提交按钮即可提交成绩,成绩提交后 无法在此界面修改成绩。